**STEP 1:** After logging into your **Okta dashboard** at aurorauniversity.okta.com, click on the **Self-Service** application.

| Max A         |                             |                          |                  |                     |                                       |                                |
|---------------|-----------------------------|--------------------------|------------------|---------------------|---------------------------------------|--------------------------------|
| My Apps       | My Apps                     |                          |                  |                     |                                       | Sort 🗸                         |
| Work          | 0.00                        |                          |                  |                     |                                       |                                |
| Add section 🕀 | ( Work                      |                          |                  |                     |                                       |                                |
|               |                             |                          |                  | •••                 |                                       |                                |
| Notifications | Self-Service                | timelycare               | <b>Handshake</b> | PHILLIPS<br>LIBRARY | Academic SupportNet                   | SpartanNet                     |
| Add apps      | Self-Service Login          | TimelyCare Login         | Handshake        | Library             | Academic<br>SupportNet                | SpartanNet Student<br>Intranet |
|               |                             |                          |                  |                     |                                       |                                |
|               | moodle                      | moodle                   | zendesk          | i                   | Office 365                            | zoom                           |
|               | Moodle On-campus<br>Courses | Moodle Online<br>Courses | ITS Help         | eRezLife Login      | Microsoft Office 365<br>Office Portal | Zoom Meetings                  |

STEP 2: You will see a Self-Service dashboard with commonly used sites. Click on Student Planning.

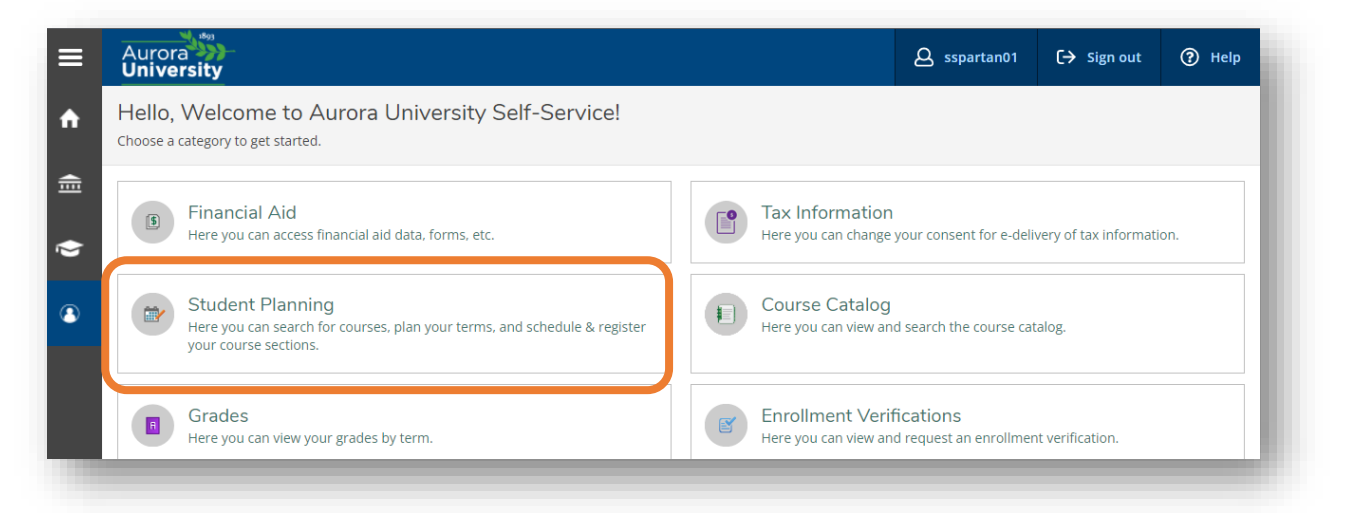

**STEP 3:** The **Student Planning homepage** allows you to (1) View Your Progress (formerly Academic Evaluation in WebAdvisor), (2) Plan Your Degree & Register for Classes, view overall progress toward your degree, and visualize your current schedule. Begin by clicking on **Go to Plan & Schedule** under **Plan your Degree & Register for Classes**.

| Aurora Straity |                                                                                                    |                          | <b>A</b> sspartan01                                                             | 〔→ Sign out                                                                          | ⑦ Help                                              |            |
|----------------|----------------------------------------------------------------------------------------------------|--------------------------|---------------------------------------------------------------------------------|--------------------------------------------------------------------------------------|-----------------------------------------------------|------------|
| Academics · S  | tudent Planning Planning Overview                                                                                                    |                          |                                                                                 |                                                                                      |                                                     |            |
| Steps to G     | etting Started<br>options to help you plan your courses and earn your de                                                                | gree. Here are 2 steps t |                                                                                 | Search fo                                                                            | r courses                                           | Q          |
| 1              | View Your Progress<br>Start by going to My Progress to see your academic pr<br>your degree and search for courses.<br>Go to My Progress | ogress in                | Plan your D<br>lext, take a lo<br>lext, take a lo<br>lext, your<br>io to Plan & | legree & Register fo<br>pok at your plan to see<br>remotion classes towa<br>schedule | or Classes<br>what you've accomp<br>rd your degree. | lished and |
| Programs       |                                                                                                    | Cumulative GPA           | Progress                                                                        |                                                                                      |                                                     |            |
| Business Adm   | inistration (BA)                                                                                                    | 3.688 (2.000 required)   |                                                                                 |                                                                                      |                                                     |            |
|                |                                                                                                    |                          | _                                                                               |                                                                                      |                                                     |            |
|                |                                                                                                    |                          |                                                                                 |                                                                                      |                                                     |            |

**STEP 4:** This will display your personalized **Plan your Degree and Schedule your courses** page. There are four headings at the top of the page – **Schedule**, **Timeline**, **Advising**, and **Petitions & Waivers**.

| Aurora State Control Control C | <b>A</b> sspartan01 | C→ Sign out | ⑦ Help |
|----------------------------------------------------------------------------------------------------|---------------------|-------------|--------|
| Academics · Student Planning · Plan & Schedule                                                                                                    |                     |             |        |
| (i) If you have questions regarding Student Planning, please email <u>advise@aurora.edu</u> .                                                                                                    |                     |             |        |
| Plan your Degree and Schedule your courses                                                                                                    | Search for courses  |             | Q      |
| Schedule Timeline Advising Petitions & Walvers                                                                                                    |                     |             |        |
|                                                                                                    |                     |             |        |

**STEP 5:** The **Schedule** tab shows your current registrations and planned course sections. Use the arrows next to the term to view past and future terms. Click the + button next to the term to add a new term. Once you have planned courses for a term and the schedule for that term has been posted, you can choose **View other sections** under each class in the left menu to choose course times.

| hiversity                                                                                                    |                                                        |              |     |     |     |                              | <b>A</b> sspartan01  | 〔→ Sign out        | ⑦ Help       |
|----------------------------------------------------------------------------------------------------|--------------------------------------------------------|--------------|-----|-----|-----|------------------------------|----------------------|--------------------|--------------|
| demics · <u>Student Planning</u> · Plan & Schedule                                                                                                    |                                                        |              |     |     |     |                              |                      |                    |              |
| If you have questions regarding Student Planning, please email advise(                                                                                                    | <u>@aurora.edu</u> .                                   |              |     |     |     |                              |                      |                    |              |
| an your Degree and Schedule your courses                                                                                                    |                                                        |              |     |     |     | Search for co                | urses                |                    | Q            |
| chedule Timeline Advising Petitions & Waivers                                                                                                    |                                                        |              |     |     |     |                              |                      |                    |              |
| < > 2022 Fall Semester +                                                                                                    |                                                        |              |     |     |     | Remove Planned               | Courses              |                    |              |
|                                                                                                    |                                                        |              |     |     |     |                              |                      |                    |              |
| Filter Sections                                                                                                    |                                                        | 🔒 Print      |     |     |     | Planned: 16 Cr               | redits Enrolled: 0   | Credits Waitlisted | : 0 Credits  |
| Filter Sections     Save to iCal       ART-1020: Around the World in 80 Master     Save to iCal                                                                                                    | ×                                                      | Print<br>Sun | Mon | Tue | Wed | <b>Planned:</b> 16 Cr<br>Thu | redits Enrolled: 0   | Credits Waitlisted | : 0 Credits  |
| ✓ Filter Sections     ☐ Save to iCal       ART-1020: Around the World in 80 Master     :       ✓ View other sections     :                                                                                                    | × å                                                    | B Print      | Mon | Tue | Wed | Planned: 16 Cr               | redits Enrolled: 0 o | Credits Waitlisted | : 0 Credits  |
| ✓ Filter Sections       □ Save to iCal         ART-1020: Around the World in 80 Master       □         ✓ View other sections       □                                                                                                    | × sam                                                  | Print        | Mon | Tue | Wed | Planned: 16 Cr               | redits Enrolled: 0 · | Credits Waitlisted | l: 0 Credits |
| ♥ Filter Sections <sup>™</sup> Save to iCal          ART-1020: Around the World in 80 Master           ✓ View other sections           APT-2200: Color                                                                                                    | × Å Sam<br>9am<br>10am                                 | Print<br>Sun | Mon | Tue | Wed | Planned: 16 Cr               | Fri Fri              | Credits Waitlisted | : 0 Credits  |
| ✓ Filter Sections       □ Save to iCal         ART-1020: Around the World in 80 Master       □         ✓ View other sections       □         ART-2200: Color       □                                                                                                    | × Å Sam<br>9am<br>10am<br>11am                         | Print<br>Sun | Mon | Tue | Wed | Planned: 16 Cr               | redits Enrolled: 0   | Credits Waitlisted | : 0 Credits  |
| ✓ Filter Sections       ▲ Save to iCal         ART-1020: Around the World in 80 Master       Π         ✓ View other sections       Π         ART-2200: Color       Π         ✓ View other sections       Π                                                                                                    | × A Bam<br>9am<br>10am<br>11am<br>12pm                 | Print<br>Sun | Mon | Tue | Wed | Planned: 16 Cr               | Fri Fri              | Credits Waitlisted | : 0 Credits  |
| ✔ Filter Sections     ▲ Save to iCal       ART-1020: Around the World in 80 Master     ↔       ✓ View other sections     ↔       ART-2200: Color     ↔       ✓ View other sections     ↔                                                                                                    | × A Sam<br>9am<br>10am<br>11am<br>12pm<br>1pm          | Sun          | Mon | Tue | Wed | Planned: 16 Cr               | Fri Fri              | Credits Waitlisted | : 0 Credits  |
| ✓ Filter Sections       Image: Save to iCal         ART-1020: Around the World in 80 Master       Image: Save to iCal         ✓ View other sections       Image: Save to iCal         ART-2200: Color       Image: Save to iCal         ✓ View other sections       Image: Save to iCal         COM-2240: Public Relations       Image: Save to iCal | × A Bam<br>9am<br>10am<br>11am<br>12pm<br>1pm<br>× 2mm | Sun          | Mon | Tue | Wed | Planned: 16 Cr               | Fri Fri              | Credits Waitlisted | 2: 0 Credits |
| ✓ Filter Sections       Image: Save to iCal         ART-1020: Around the World in 80 Master       Image: Save to iCal         ✓ View other sections       Image: Save to iCal         ART-2200: Color       Image: Save to iCal         ✓ View other sections       Image: Save to iCal         COM-2240: Public Relations       Image: Save to iCal | X A Sam<br>9am<br>10am<br>11am<br>12pm<br>1pm<br>X 2pm | Print<br>Sun | Mon | Tue | Wed | Planned: 16 Cr               | Fri Fri              | Credits Waitlisted | : 0 Credits  |

<u>*TIP*</u>: Module (3-, 5-, 8-, or 10-week) classes will show up as separate terms. Be sure to watch for any alerts on the left menu regarding prerequisite courses or time conflicts.

## **Registering for Planned Course Sections in Student Planning**

**STEP 6:** By viewing sections and hovering over them, you can see how classes will look on your schedule. You can also see if course sections will overlap. If you have planned a course that is not offered in that particular term, **No sections available** will display.

| T-1020: Around the World in 80 Master X                                                       |      | Sun | MOIT        | Tue         | weu         | mu          | FIL         | Sat                                   |
|-----------------------------------------------------------------------------------------------|------|-----|-------------|-------------|-------------|-------------|-------------|---------------------------------------|
| View other sections                                                                           | 7am  |     |             |             |             |             |             | · · · · · · · · · · · · · · · · · · · |
|                                                                                               | 8am  |     |             | ART-1020-02 |             | ART-1020-02 |             |                                       |
|                                                                                               | 9am  |     |             |             |             |             |             |                                       |
| This section has a waitlist                                                                   | 10am |     |             |             |             |             |             |                                       |
| Al-1020-01 Around the World in 80 Master<br>/aitlisted: 0                                     |      |     | ART-1020-01 |             | ART-1020-01 |             | ART-1020-01 |                                       |
| nstructor: Libby K Escobedo                                                                   | 11am |     | -           |             |             |             |             |                                       |
| ocation: Aurora - Main Campus Stephens Hall 221 (Lecture)                                     | 12pm |     |             |             |             |             |             |                                       |
| ime: TBD<br>Dates: 12/12/2022 - 12/12/2022<br>occilion: Aurona, Main Campus, TBD (Final Exam) | 1pm  |     |             |             |             |             |             |                                       |
|                                                                                               | 2pm  |     |             |             |             |             |             |                                       |
| RT-102-02 Around the World in 80 Master<br>eats Available: 1<br>structor: Jennifer Scavone    | 3pm  |     |             |             |             |             |             |                                       |
| ime: TTh 8:00 AM - 9:45 AM<br>Jates: 8/29/2022 - 12/10/2022                                   | 4pm  |     |             |             |             |             |             |                                       |
| ime: TBD<br>lates: 12/13/2022 - 12/13/2022                                                    | 5pm  |     |             |             |             |             |             |                                       |
| ocation: Aurora - Main Campus TBD (Final Exam)                                                | 6pm  |     |             |             |             |             |             |                                       |
|                                                                                               | 7pm  |     |             |             |             |             |             | <b>_</b>                              |
|                                                                                               |      |     |             |             |             |             |             |                                       |

**STEP 7:** To add a course section to your schedule, click on the course time in the left menu, and a pop-up will display. You should generally leave all courses as **Graded**. Then click **Add Section**.

| ART-1020-02 Around th | e World in 80 Master                                                                                                    | A   |
|-----------------------|----------------------------------------------------------------------------------------------------|-----|
| 2022 Fall Semester    |                                                                                                    | 100 |
| Instructors           | Jennifer Scavone (jscavone@aurora.edu)                                                                                                    |     |
| Meeting Information   | T, Th 8:00 AM - 9:45 AM                                                                                                    |     |
|                       | 8/29/2022 - 12/10/2022<br>Aurora - Main Campus, Institute for Collaboration 318 (Lecture)                                                                      |     |
|                       | 12/13/2022 - 12/13/2022                                                                                                    |     |
|                       | Aurora - Main Campus, TBD (Final Exam)                                                                                                    |     |
| Dates                 | 8/29/2022 - 12/17/2022                                                                                                    |     |
| Seats Available       | 1 of 42 Total                                                                                                    | _   |
| Cradits               | 4                                                                                                    |     |
| creates               |                                                                                                    |     |
| Grading               | Graded 🗸                                                                                                    |     |
| Requisites            | None                                                                                                    |     |
| Course Description    | What is art? What makes a work of art great? How does art create and                                                                                           |     |
|                       | communicate meaning? Through the exploration of 80 masterworks of art and                                                                                      |     |
|                       | architecture from around the world, this course is designed to develop an<br>understanding and appreciation of the visual arts, including the theory, history, |     |
|                       | and mechanics behind great works of art.                                                                                                    |     |
| Books                 | Bookstore Information                                                                                                    | _   |
|                       | Close Add Section                                                                                                    | -   |

**STEP 8:** This will show the course section as planned (yellow) on your schedule.

| R1-1020-02: Around the World In 80 Master                                  | ×  | Carr | <br>rac           | <br>          | <br>out |
|----------------------------------------------------------------------------|----|------|-------------------|---------------|---------|
| / Planned                                                                  |    | am   |                   |               |         |
| Credits: 4 Credits                                                         | 8  | am   | <br>ART-1020-02 × | ART-1020-02 × |         |
| Grading: Graded<br>Instructor: Jennifer Scavone<br>8/09/2022 to 12/17/2022 | 9  | am   |                   |               |         |
| Seats Available: 1                                                         | 10 | am   |                   |               |         |
| V Meeting Information                                                      | 11 | am   |                   |               |         |
| Register                                                                   | 12 | pm   |                   |               |         |
| View other sections                                                        |    |      |                   |               |         |

## **Registering for Planned Course Sections in Student Planning**

**STEP 9:** If your registration window is open, the **Register** buttons under each course section or the **Register Now** button in the top right corner of the window will be highlighted. You use the **Register** buttons to register or waitlist for course sections individually, or the **Register Now** button to register for all of your chosen classes for a term at one time.

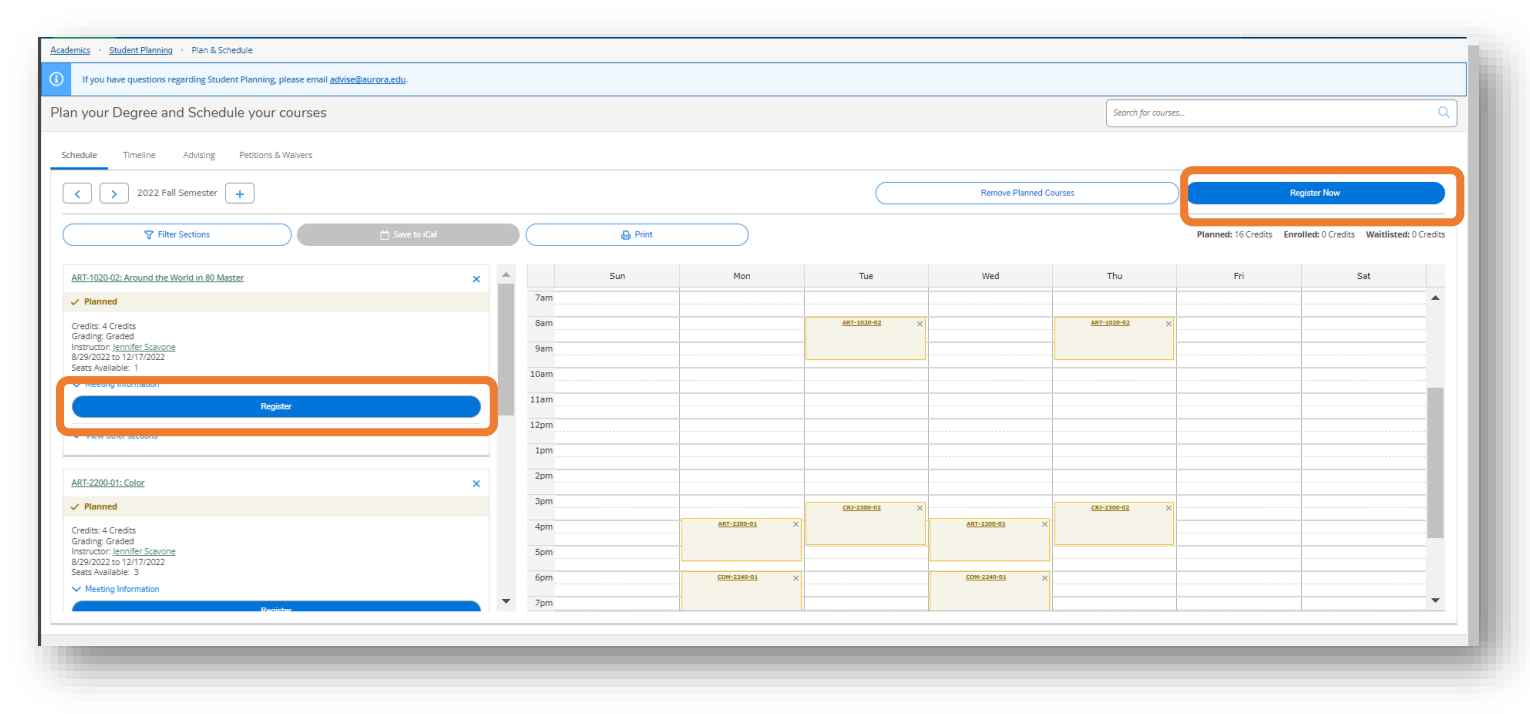

If you plan courses with conflicting times, the courses will highlight in **red**.

| Mon                  | Tue                         | Wed           | Thu                                   |
|----------------------|-----------------------------|---------------|---------------------------------------|
|                      |                             |               |                                       |
|                      | ART-1020-02 X               |               | ART-1020-02 ×                         |
|                      |                             |               | · · · · · · · · · · · · · · · · · · · |
|                      |                             |               |                                       |
|                      |                             |               |                                       |
|                      |                             |               |                                       |
|                      |                             |               |                                       |
|                      |                             |               |                                       |
|                      |                             |               |                                       |
| <b>(</b>             | CRJ-2300-02 X PSY-1100-06 X |               | CRJ-2300-02 X PSY-1100-06 X           |
| ART-2200-01 ×        |                             | ART-2200-01 × |                                       |
|                      |                             |               |                                       |
|                      |                             | CON 2240 01   |                                       |
| <u>COM-2240-01</u> X |                             | <u></u>       |                                       |
|                      |                             |               |                                       |
|                      |                             |               |                                       |

**STEP 10:** If you have any documents that need to be approved before registration or holds on your account, an error message will appear in the upper right corner with instructions.

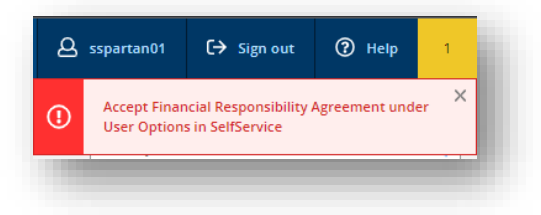

**STEP 11:** After successfully registering for course sections, the classes will highlight in **green** and note "**Registered**, **but not started**" in the left menu. You can click on the **Save to iCal** button to integrate your schedule with a personal calendar or you can use the **Print** button to print your schedule. <u>*TIP:*</u> If you adjust your schedule, you will need to use the Save to iCal button again; your schedule will not sync automatically.

| your Degree and Schedule your courses                                   |          |       |             |             |             | Search for courses | ī                       | ۹                                      |
|-------------------------------------------------------------------------|----------|-------|-------------|-------------|-------------|--------------------|-------------------------|----------------------------------------|
| edule Timeline Advising Petitions & Walvers                             |          |       |             |             |             |                    |                         |                                        |
| < > 2022 Fall Semester +                                                |          |       |             |             |             |                    | Register Now            |                                        |
| ⊽ Filter Sections                                                       |          | Print |             |             |             |                    | Planned: 4 Credits Enro | Iled: 16 Credits Waitlisted: 0 Credits |
| ART-1020-02: Around the World in 80 Master                              | <b>^</b> | Sun   | Mon         | Tue         | Wed         | Thu                | Fri                     | Sat                                    |
| ✓ Registered, but not started                                           |          | 7am   |             |             |             |                    |                         |                                        |
|                                                                         |          | 8am   |             | ART-1020-02 |             | ART-1020-02        |                         |                                        |
| Solidor Graded<br>Instructor Jennifer Scavone<br>179/1022 to 12/17/2022 |          | 9am   |             |             |             |                    | ]                       |                                        |
| V Meeting Information                                                   |          | 10am  |             |             |             |                    |                         |                                        |
| Drop                                                                    |          | 11am  |             |             |             |                    |                         |                                        |
| View other sections                                                     |          | 12pm  |             |             |             |                    |                         |                                        |
|                                                                         | -        | 1pm   |             |             |             |                    |                         |                                        |
| ART-2200-01: Color                                                      |          | 2pm   |             |             |             |                    |                         |                                        |
| ✓ Registered, but not started                                           |          | 3pm   |             | (81-2300-02 |             | CR3-2300-02        | 1                       |                                        |
| Credits: 4 Credits<br>Grading: Graded                                   |          | 4pm   | ART-2200-01 |             | ART-2200-01 |                    |                         |                                        |
| Instructor: Jennifer Scavone<br>8/29/2022 to 12/17/2022                 |          | Spm   |             |             |             |                    | _                       |                                        |
| V Meeting Information                                                   |          | 6pm   | COM-2240-01 |             | COM-2240-01 |                    |                         |                                        |
| Огор                                                                    |          | -     |             |             |             |                    |                         |                                        |
|                                                                         |          | /pm   |             |             |             |                    |                         | ····                                   |

**STEP 12:** The **Timeline** tab will show your registered courses with a check mark next to them. At the bottom of the term card, notice the difference between **Enrolled Credits** and **Planned Credits** (for spring) – these spring classes are planned but not registered.

|      | Add a Term Remove Planne                                          | d Courses                                                            |
|------|-------------------------------------------------------------------|----------------------------------------------------------------------|
|      | 2022 Fall Semester                                                | 2023 Spring Semester                                                 |
|      | ART-1020-02: Around the World in 80 Me step<br>Credits: 4 Credits | ACC-1010-01: Fundamentals of ×<br>Accounting<br>Credits 4 Credits    |
|      | ART-2200-01: Color<br>Credits: 4 Credits                          | BUS-3560-02: Business Innov & Desgn X                                |
| <    | COM-2240-01: Public Relations                                     | Credits: 4 Credits HIS-1210-02: American Hist II (since              |
|      | CRJ-2300-02: Criminology<br>Credits: 4 Credits                    | 1877)<br>Credits: 4 Credits                                          |
|      |                                                                   | REC-2250-01: Ther Rec Special X<br>Populations<br>Credits: 4 Credits |
|      |                                                                   |                                                                      |
| lits | 16 Enrolled Credits                                               | 16 Planned Credits                                                   |

**STEP 13:** To **drop** any courses, click the **Drop** button next to the course on the **Schedule** tab.

| ART-1020-02: Around the World in 80 Master                                       |      | Sun |
|----------------------------------------------------------------------------------|------|-----|
| ✓ Registered, but not started                                                    | 7am  |     |
| Credits: 4 Credits                                                               | 8am  |     |
| Grading: Graded<br>nstructor: <u>Jennifer Scavone</u><br>3/29/2022 to 12/17/2022 | 9am  |     |
| Meeting Information                                                              | 10am |     |
| Drop                                                                             | 11am |     |
| ✓ View other sections                                                            | 12pm |     |
|                                                                                  | 1pm  |     |

**STEP 14:** This will display a list of courses available to drop. **Select** the courses you want to drop and click **Update**.

| Register and Drop Sections                        |             |
|---------------------------------------------------|-------------|
| You have elected to drop: ART-1020-02 (4 Credits) |             |
| Select sections to drop:                          |             |
| ART-1020-02 (4 Credits)                           |             |
| ART-2200-01 (4 Credits)                           |             |
| COM-2240-01 (4 Credits)                           |             |
| CRJ-2300-02 (4 Credits)                           |             |
| Cancel Update                                     |             |
| 4pm ART-2200-01                                   | ART-2200-01 |

**STEP 15:** Any classes you drop will revert to **Planned** on the **Schedule** tab.

| ′ Planned                                                                       | /am  |
|---------------------------------------------------------------------------------|------|
| redits: 4 Credits                                                               | 8am  |
| irading: Graded<br>nstructor: <u>Jennifer Scavone</u><br>/29/2022 to 12/17/2022 | 9am  |
| eats Available: 1                                                               | 10am |
| <ul> <li>Meeting Information</li> </ul>                                         | 11am |
| Register                                                                        |      |
|                                                                                 | 12pm |
| <ul> <li>View other sections</li> </ul>                                         | 1pm  |